**VISUAlhotels** your hotel is just one click away

### ОПИСАНИЕ СИСТЕМЫ АДМИНИСТРИРОВАНИЯ VISUALHOTELS

Система администрирования позволяет отелю производить несколько важных действий:

### 1. Отбор материала для Виртуального тура

При съемке отеля, фотограф делает некоторый запас, что бы у отеля был выбор из предложенных Панорамных Изобрженний. Система администрирования VisualHotels дает возможность работникам отеля, просматривая «демо-панорамы» отобрать для участия в Системе наиболее привлекательные виды.

#### 2. Формирование Виртуального тура

Лучше всех свой отель знает только работник этого отеля. Система дает возможность представителю отеля давать название каждой панораме, а так же определять панорамы в разделы Виртуального тура отеля. Каждая панорама может быть снажена текстовым описанием.

#### 3. Просмотр списка сайтов, демонстрирующих отель

Работник отеля может следить за тем, на каких Интернет-ресурсах отображается его отель. Он может заблокировать неугодный для него сайт, а так же пригласить нового партнера, которого еще нет в этом списке.

Система Администрирования не требует технических знаний, она достаточно проста и понятна.

Далее дается пошаговое описание использования Системы ...

# Шаг 1. ВХОД В СИСТЕМУ АДМИНИСТРИРОВАНИЯ

Вход в Систему осуществляется через сеть Интернет по адресу: http://www.visualhotels.com/auth.php

Для входа на страницу администрирования вашего отеля нужно ввести адрес электронной почты и пароль, которые указывались при регистрации.

| Boin (para bu         | your hotel is just one click was<br>Subsat Bacabary Electrone               | /- Strolla Factor                                                                  | 000 |  |
|-----------------------|-----------------------------------------------------------------------------|------------------------------------------------------------------------------------|-----|--|
| 4 · 4 · 6             | 🕒 🏠 🗋 http://www.vi                                                         | uehobels.com/auth.php 👘 👘 🖂                                                        | IL. |  |
|                       | jo visualho                                                                 | tels your hotel is just one click away lo g регион . О Система Администрирования   |     |  |
|                       | Авторнаация<br>Веадига атвитцонную почту и паропь указанные при регистрации |                                                                                    |     |  |
|                       | Электронная почта<br>Указона параль                                         | 0                                                                                  |     |  |
|                       |                                                                             | Войся селитация для воздельнуе извой - ценитация для XM, пытекрой - забыти паота-? |     |  |
|                       |                                                                             | Scoutholdes (D. 2006-2009 ) For those securement                                   |     |  |
|                       |                                                                             |                                                                                    |     |  |
| MIDU/WWW.VISUBNOCES.0 | convlauth php                                                               |                                                                                    |     |  |

Если компания владеет несколькими отелями, то после входа в систему используйте кнопку «Выберите отель»

| 🧐 woodhotek.com   your hote                                                                         | In just one dick away. Ploallo hindios                                                                                                    |                                                                                                    | 882                                                                                                    |  |
|----------------------------------------------------------------------------------------------------|----------------------------------------------------------------------------------------------------|----------------------------------------------------------------------------------------------------|----------------------------------------------------------------------------------------------------|--|
| Quin Louis Bis Merican                                                                              | Заснадки филоручилия (разлика                                                                                                    |                                                                                                    | 0                                                                                                    |  |
| 4-3-601                                                                                             | 👔 📄 http://www.wisis.hobals.com/client.php?id=166                                                                                                    | 🔹 📴 🔂 🖬 🖓 👘                                                                                                    | * 🕨 🛄 - Sect +                                                                                                    |  |
| ( vsuah                                                                                             | ntele - combride interventede same 🔊 🖉                                                                                                    | Система Алынчисти                                                                                                   | арреания                                                                                                    |  |
|                                                                                                    |                                                                                                    | e <u>nordi a</u> enclana Alemanicija                                                                                |                                                                                                    |  |
| ox conceps? We all an apply a s                                                                     | , Перек Аслен, UCI -OO, остаток дней. О, когале, на, объ                                                                                                    | es ust 4                                                                                                    | and the second second se |  |
| Добро Пожальсти в Че<br>Rustativity areau                                                           | Добро Помаловать в VisualHotel<br>Долька Силтама предесение а для                                                                                             | із<br>полімпіра и пії ора панірам, кіторь и аг йду а Гиртуальн- й т-р Гашаго лі<br>полімпира партарта аг 10 литоца. | Ueraua                                                                                                    |  |
|                                                                                                    | Выберите отель                                                                                                    | saperne.                                                                                                    |                                                                                                    |  |
| нолення (акал.). Млян<br>архівні сталі кал.<br>Далтаніцькогорогал сег<br>Добатаць сталі.<br>Сталіць | Xuniquer Men Mockoschke Bodura CTG, 4*<br>Pertan Calary Completer<br>Remain Cale Dampfor<br>Remain Cale Dampfor<br>Remain Cale Dampfor<br>Remain Cale Dampfor |                                                                                                    |                                                                                                    |  |
|                                                                                                    | Расположение на карте                                                                                                    |                                                                                                    |                                                                                                    |  |
| http://www.wisis hotels.com/cleant pit                                                              | -St-SDGac-aditional                                                                                                    |                                                                                                    |                                                                                                    |  |

# Шаг 2. ВНЕСЕНИЕ ИНФОРМАЦИИ ОБ ОТЕЛЕ

Название отеля, категория, адрес и контактные данные вводятся в разделе "Информация об отеле".

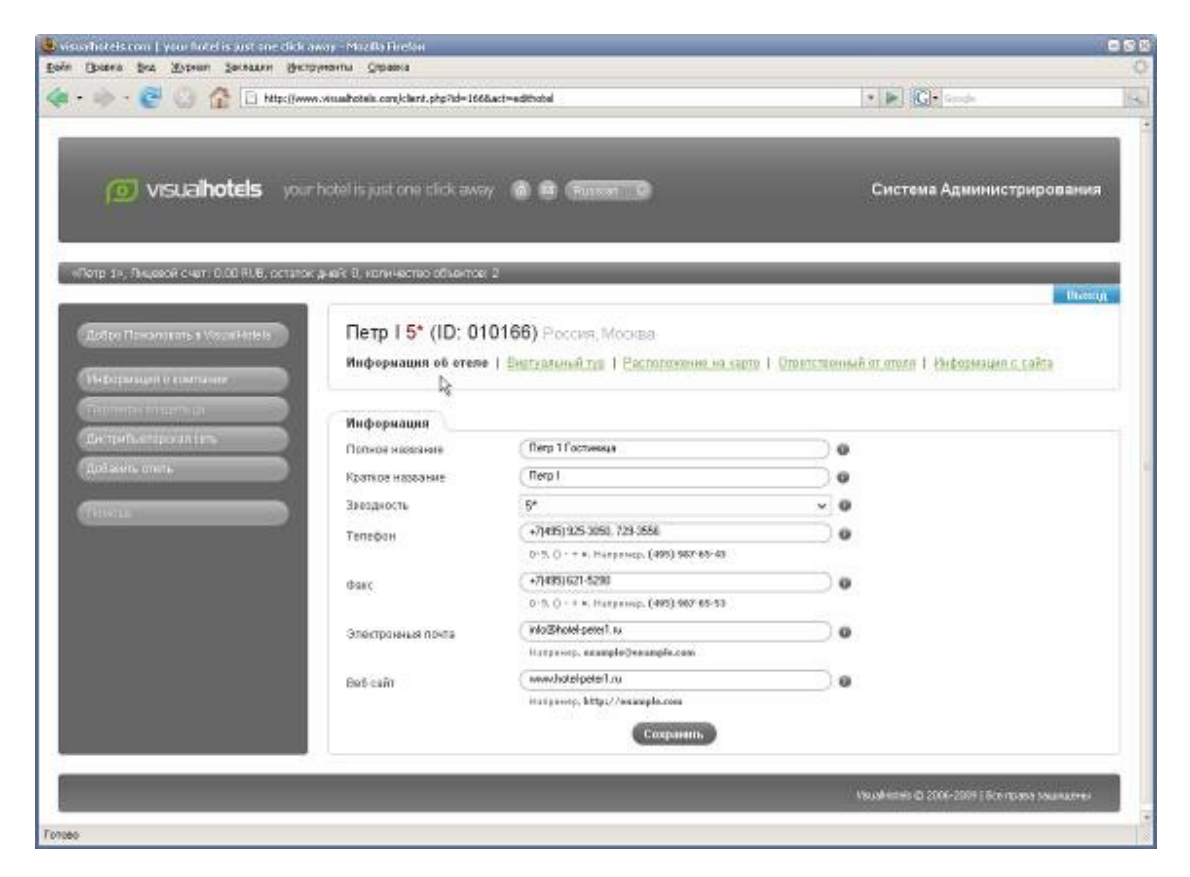

Обязательно следует заполнить информацию не только на русском, но и на английском языке (выбор языка находится в верхней части страницы)

# Шаг 3. ОТБОР ПАНОРАМ И ОТПРАКА НА МОНТАЖ

Все панорамы по отелю находятся в разделе "Виртуальный тур". Раздел имеет четыре закладки: «Отобранные панорамы», «Новые», «Ненужные», «Редактирование разделов».

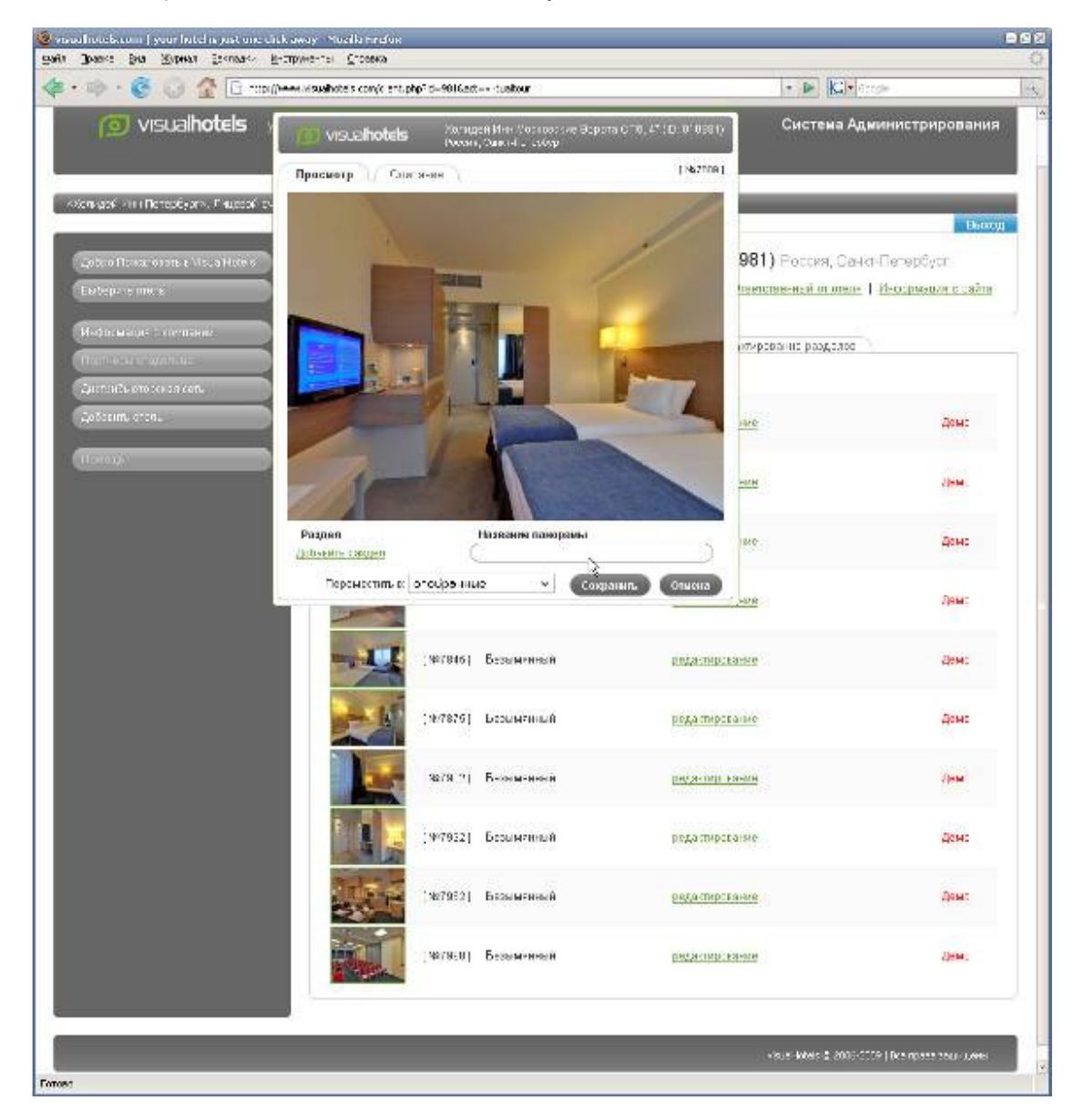

Новые панорамы вначале попадают в закладку "Новые".

Для просмотра каждой новой панорамы нужно кликнуть на ее пиктограмке, после чего нужно дать ей название и переместить:

- в "Отобранные", если Вы определили панораму в Виртуальный тур
- в "Ненужные", если Вам не нужна эта панорама
- в "Отложенные", если Вы пока сомневаетесь в панораме..

После отбора панорам, нужно зайти в закладку "Отобранные" и нажать на кнопку "Запрос на монтаж". Тогда наш дизайнер приступит к обработке материала и качественной сборке панорам для вашего Виртуального тура.

## Шаг 4. УЧАСТИЕ ОТЕЛЯ В СИСТЕМЕ VISUALHOTELS

Необработанные панорамы имеют статус "Демо", с ними еще не работал наш дизайнер.

После запроса на монтаж панорама получает статус «Демо, Монтируется».

Когда панорама собрана, она получают статус «Готово» и может быть в составе Виртуального тура размещена в Системе VisualHotels.

Для размещения в Системе следует отметить «галочками» нужные панорамы и нажать кнопку «Разместить в Системе VisualHotels».

| 🖲 visorhetels con   you fullel is just one dick a | way - Mazilla Hirefon                         |                                                                                                   |                                                                 | 050                  |  |  |
|---------------------------------------------------|-----------------------------------------------|---------------------------------------------------------------------------------------------------|-----------------------------------------------------------------|----------------------|--|--|
| Car - Do - Car Car Car Car Hits: () -             | waahotala orek lant, php?id=1668.             | kt≖vittusbaur                                                                                     | · F C- orde                                                     | 14                   |  |  |
|                                                   |                                               |                                                                                                   | 100 Miles - 1990 Miles - 1990                                   |                      |  |  |
|                                                   |                                               |                                                                                                   |                                                                 |                      |  |  |
| () VISUAINOTEIS your                              | hotel is just one click away                  |                                                                                                   | Система Адми                                                    | нистрирования        |  |  |
|                                                   |                                               |                                                                                                   |                                                                 |                      |  |  |
| «Петр 1»; Энцевой счет: 0.00 RUB, остаток         | днай: Э, количество объектор:                 | 9                                                                                                 |                                                                 | thready              |  |  |
| Carlos Researchines & Vacual Antesis              | Петр I 5* (ID: 010                            | 0166) Pocces, Mocrese                                                                             |                                                                 |                      |  |  |
| Hi-Doparaum In contribute                         | Historyaunt of states 11                      | Виртуальный тур I Распользоние на казте I                                                         | Constitutions, or others. I. Underman                           | ute contra           |  |  |
|                                                   |                                               |                                                                                                   |                                                                 |                      |  |  |
| Он трибосторости (тех                             | о общие виды                                  | W                                                                                                 | administration bootenes                                         |                      |  |  |
| Добамиь опеть                                     | - Холл                                        |                                                                                                   |                                                                 |                      |  |  |
| (Howen                                            |                                               | 🖂 [Ho0145] Xoun                                                                                   | pegar tepteases                                                 | Ferono               |  |  |
|                                                   |                                               |                                                                                                   |                                                                 |                      |  |  |
|                                                   |                                               | ид.<br>                                                                                           |                                                                 |                      |  |  |
|                                                   | 0                                             | -                                                                                                 |                                                                 |                      |  |  |
|                                                   | ° 6 6                                         | MI (изики») стандартных                                                                           | редактирования                                                  | -1 0304 D            |  |  |
|                                                   | Апартамен                                     | Tel                                                                                               |                                                                 |                      |  |  |
|                                                   | •                                             | 🗵 (1820407.). Аларламенты                                                                         | grégtan Tarpura an Ann                                          | Fataso               |  |  |
|                                                   | ⊚⊜ Рестораны                                  |                                                                                                   |                                                                 |                      |  |  |
|                                                   | Ресторан Р                                    | оманов                                                                                            |                                                                 |                      |  |  |
|                                                   | ° 🐖                                           | 🗵 (188)2811) Ресторан Реманте                                                                     | рндая тараляление                                               | Catalo               |  |  |
|                                                   | © © Спорт и здор                              | овье                                                                                              |                                                                 |                      |  |  |
|                                                   | Фитнес-це                                     | нтр                                                                                               |                                                                 |                      |  |  |
|                                                   | 0                                             | 🗵 (180981) Филнес-центр                                                                           | Distalate Tradicial Assess                                      | Гатако               |  |  |
|                                                   |                                               | annersens ece                                                                                     |                                                                 |                      |  |  |
|                                                   | Вы мозоте спадить за<br>что панорама была око | состоянием готовности панорам по из статусу (дам<br>инательно смонтирована и готова для размещени | о или готовая). Статус «Готово» звида:<br>я в Виртуальном туре. | IR THE ETEMPT O TOM, |  |  |
|                                                   | Панорамы, именоция с<br>нажать на внотку «Сфо | тктус «Готоко» могут быть размещены в Виртуатын<br>рикерокоть тур»                                | ом Туре, Для этого нузеко отметить ис-                          | апонсании            |  |  |
|                                                   | Разместны в Системи                           | VisualHetels                                                                                      |                                                                 |                      |  |  |
|                                                   |                                               |                                                                                                   | 1993/shiczen: 43-2006-2003                                      | Boe moate segmenteer |  |  |
|                                                   |                                               |                                                                                                   |                                                                 |                      |  |  |
| Totoes                                            |                                               |                                                                                                   |                                                                 |                      |  |  |